# 課題研究アップロード(差替え・取り下げ)手順

## ① 「補習生マイページ」から「課題研究」を選択し「科目名」下の対象回を押す。

| - <u>-</u>                              |                    |      |             |            |           |            |            |               |        |              |             |            |               |                 |        |          |        |
|-----------------------------------------|--------------------|------|-------------|------------|-----------|------------|------------|---------------|--------|--------------|-------------|------------|---------------|-----------------|--------|----------|--------|
|                                         | <b>RES *</b> 11183 | 49   | · 学期 (2024  | (年期)前期     | · 後期 ·    | 843        | ian, Re    | 2 - 🔽         | THE    | 83. X        | <b>2</b> 97 | Ш на       | e Cai         |                 |        |          |        |
| (2) (2) (2) (2) (2) (2) (2) (2) (2) (2) | No. 中提單名           | :2   | ◎科目分類<br>名称 | ●料目<br>コード | ≎回数<br>枝番 | の実施<br>検習所 | \$実施<br>支所 | 0 <i>7</i> 77 | e<br>E | 0 <i>7</i> % | 0基章<br>专位   | ÷必備<br>フラグ | • <b>XB</b> O | • <b>R</b> 1040 | • 実施形態 | ♦ 付与單位形式 | •      |
| - 1 363 (0)                             | 1 第4回 講師研究(2) 全国   | 2024 | 3397        | 911        | 4         | 80         | 80         |               |        | J2           | 10          |            | 2025/02/12    |                 | 23975  | 建进行式     | B #553 |

## ② 「課題研究」を押す

| TOP 課題研究                                                                                                    |                                          |                       |     |     |      |   |
|----------------------------------------------------------------------------------------------------|------------------------------------------|-----------------------|-----|-----|------|---|
| 実施内容                                                                                                    |                                          |                       |     |     |      |   |
| ★【2024年期 課題研究】第4                                                                                                    | 回課                                       | 題研                    | 究の影 | 実施に | こついて | ζ |
| 第4回課題研究の実施について(2024年期)<br>2024年11月12日                                                                                                    |                                          |                       |     |     |      |   |
| J2生及び再提出者 各位                                                                                                    |                                          |                       |     |     |      |   |
|                                                                                                    |                                          |                       |     |     |      |   |
| 2024年期より、課題研究作成前に以下の3つの動画視聴<br>課題研究作成上の注意点や極意についてご確認をお願い<br>第一部                                                                                                    | いただき                                     | た<br>ます。              |     |     |      |   |
| 2024年期より、課題研究作成前に以下の3つの動画視聴<br>課題研究作成上の注意点や極意についてご確認をお願い<br>第一部<br>実務補習所の課題研究作成上の留意点<br>講師:有限責任監査法人トーマツ深川美幸会員                                                                                                    | いただき<br>いたしる<br>30分                      | 、<br>ます。<br><u>動画</u> |     |     |      |   |
| 2024年期より、課題研究作成前に以下の3つの動画視聴<br>課題研究作成上の注意点や極意についてご確認をお願い<br>第一部<br>実務補習所の課題研究作成上の留意点<br>講師:有限責任監査法人トーマツ 深川 美幸会員<br>第二部                                                                                             | いただき<br>いたしま<br>30分                      | ます。<br>動画             |     |     |      |   |
| 2024年期より、課題研究作成前に以下の3つの動画視聴   課題研究作成上の注意点や極意についてご確認をお願い   第一部   実務補習所の課題研究作成上の留意点   講師:有限責任監査法人トーマツ 深川 美幸会員   第二部   課題研究論文 ブラッシュアップの極意(前半)                                                                         | いただき<br>いたしま<br>30分<br>43分               | :、<br>ます。<br>動画<br>動画 |     |     |      |   |
| 2024年期より、課題研究作成前に以下の3つの動画視聴   課題研究作成上の注意点や極意についてご確認をお願い   第一部   実務補習所の課題研究作成上の留意点   講師:有限責任監査法人トーマツ深川 美幸会員   第二部   課題研究論文 ブラッシュアップの極意(前半)   課題研究論文 ブラッシュアップの極意(後半)                                                 | いただき<br>いたしま<br>30分<br>43分<br>27分        | 、<br>ます。<br>動画<br>動画  |     |     |      |   |
| 2024年期より、課題研究作成前に以下の3つの動画視聴   課題研究作成上の注意点や極意についてご確認をお願い   第一部   実務補習所の課題研究作成上の留意点   講師:有限責任監査法人トーマツ深川 美幸会員   第二部   課題研究論文 ブラッシュアップの極意(前半)   課題研究論文 ブラッシュアップの極意(後半)   講師:原口 健太郎会員(西南学院大学准教授)                        | いただき<br>いたしま<br>30分<br>43分<br>27分        | 、<br>ます。<br>動画<br>動画  |     |     |      |   |
| 2024年期より、課題研究作成前に以下の3つの動画視聴   課題研究作成上の注意点や極意についてご確認をお願い   第一部   実務補習所の課題研究作成上の留意点   講師:有限責任監査法人トーマツ深川 美幸会員   第二部   課題研究論文 ブラッシュアップの極意(前半)   課題研究論文 ブラッシュアップの極意(後半)   講師:原口健太郎会員(西南学院大学准教授)   第三部                   | いただき<br>いたしま<br>30分<br>43分<br>27分        |                       |     |     |      |   |
| 2024年期より、課題研究作成前に以下の3つの動画視聴   課題研究作成上の注意点や極意についてご確認をお願い   第一部   実務補習所の課題研究作成上の留意点   講師:有限責任監査法人トーマツ深川美幸会員   第二部   課題研究論文 ブラッシュアップの極意(前半)   課題研究論文 ブラッシュアップの極意(後半)   講師:原口健太郎会員(西南学院大学准教授)   第三部   誰でもできる!分析コメントの極意 | いただき<br>いたし。<br>30分<br>43分<br>27分<br>30分 | ます。<br>動画<br>動画<br>動画 |     |     |      |   |

③提出回(第1回~第6回)を確認して「回答する」を押す。

| ТОР | 課題研究 |       |  |
|-----|------|-------|--|
|     |      |       |  |
| 四杏  | 回答一覧 |       |  |
| No. | 課題名  | 授業コマ名 |  |

④ 作成データを選択してアップロードする。

| 回答 |              |
|----|--------------|
| Q1 |              |
|    | ✓提出する ★キャンセル |

⑤ 提出完了画面

| 授業詳細 - 第4回_課題研究(J2)_全国 |  |
|------------------------|--|
|                        |  |
| TOP 課題研究               |  |
| 回答 回答一覧                |  |
| 回答が必要な課題はありません         |  |

### ⑥ 提出データの確認方法

| TOP 課題研究      |   |  |  |
|---------------|---|--|--|
| 回答一覧          |   |  |  |
| 同体が必要な課題はありませ | 4 |  |  |

| 受業詳渊 | 册 - 第4回_課題研究(J2)_全国 |       |           | ~       |
|------|---------------------|-------|-----------|---------|
| ТОР  | 課題研究                |       |           |         |
| 回答   | 回答一覧                |       |           |         |
| No.  | 課題名                 | 授業コマ名 |           |         |
| 1    | 第4回課題研究(J2)_作成データ提出 | ●実施中  | 国回答内容 探点中 | ●回答取り下げ |
|      |                     |       |           |         |

※ダウンロードして登録データを確認してください。

⑦ 提出データの(取り下げ/差替え)※提出期間内のみ可

課題研究 → 回答一覧 → 回答の取り下げ

| 授業詳 | 細 - 第4回_課題研究(J2)_全国 |       | ×                     |
|-----|---------------------|-------|-----------------------|
| ТОР | 課題研究                |       |                       |
| 回答  | 回答一覧                |       |                       |
| No. | 課題名                 | 授業コマ名 |                       |
| 1   | 第4回課題研究(J2)_作成データ提出 | ●実施中  | ■回答内容 「探点中…」 「●回答取り下げ |

#### レ点を入れ、「選択された回答を取り下げる」を押す。

| 育4回課題研究(J2)_作成データ提出 − 回答取り下げ |                        | ×  |
|------------------------------|------------------------|----|
| ■ 対象 股間文                     | 回答內容                   |    |
|                              | C172 F.docx            |    |
|                              | ✓ 選択された回答を取り下げる × キャンセ | zル |

※誤って提出したデータは、「回答の取り下げ」を行ってください。

また、提出データを差替える場合は、取り下げを行った後に、再度登録を行って ください。

以上